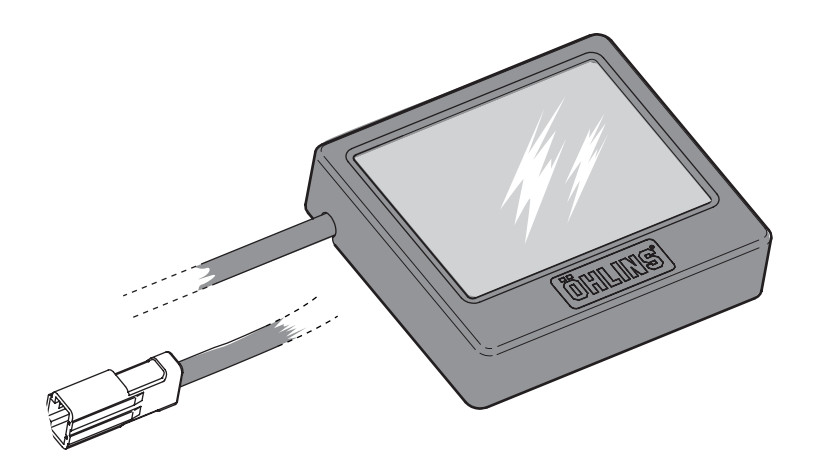

Before installing this product, check the contents of the kit. If anything is missing, please contact an Öhlins dealer.

| Kit Contents         |          |     |
|----------------------|----------|-----|
|                      | Part No  | Pcs |
| Dashboard pre-series | 35007-01 | 1   |

# Öhlins Mechatronics Dashboard

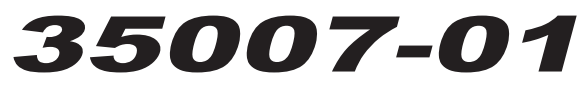

# **Installation Instruction**

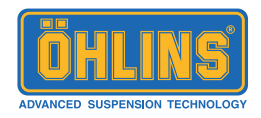

# **INSTALLATION GUIDE**

# 1

#### Installation

On the Öhlins wiring harness, find the white diagnostic socket with the squared cap. Usually located on the left side of the bike, see image. (Marked "D" on the wiring harness).

# 2

Gently disconnect the squared cover on the socket.

## 3

Connect the Dashboard.

## 4

Use the 3M Dual Lock tape provided in this kit to mount the dashboard on the bike. Cut the tape to desired length, place one part on the back of the Dashboard and the other on the desired Dashboard location, we recommend to place the Dashboard on the fuel tank.

# Note!

The adhesive tape is very strong, once mounted it will be hard to change place.

# \land Warning!

Before riding the bike, ensure that the Dashboard is securely placed.

# 5

The Öhlins SCU is located under the front seat. Replace the original SCU with the SCU provided in this kit.

#### Note!

The original SCU does not work with the Dashboard software.

## Note!

Once the new SCU and the Dashboard are mounted on the bike, the ESA button can not be used to maneuver the Öhlins mechatronics suspension.

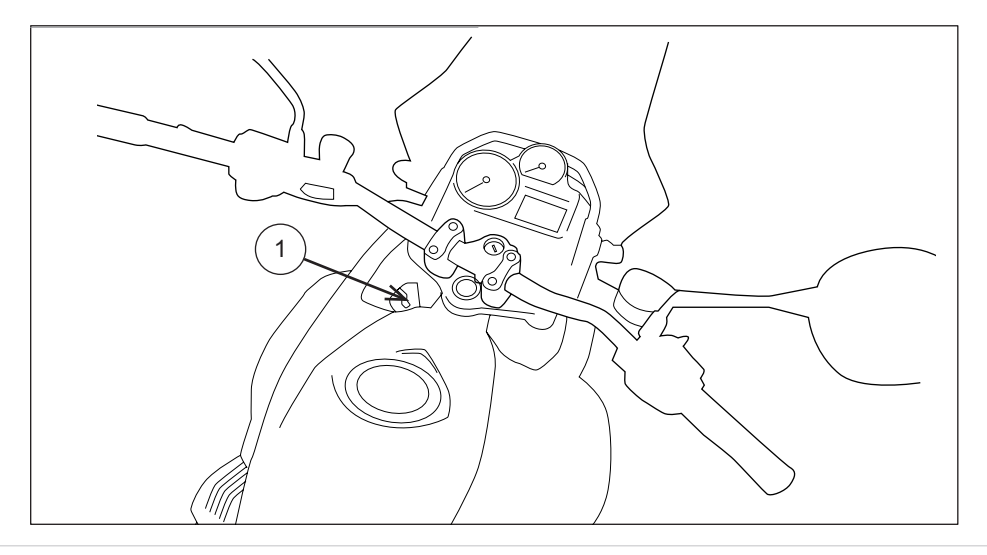

# **INSTALLATION GUIDE**

# 6

# Calibration

After installation; Calibrate the system. To reach the settings menu, turn ignition on and at the same time hold a finger on the dashboard. The dashboard will light up.

# 7

Operate the menu by the arrow buttons. Choose **CAL SPRING PRELOAD** by pressing the arrow pointing right, see image.

# 8

After calibration, press the return arrow button to go back to the standard menu.

#### Thank you for choosing Öhlins!

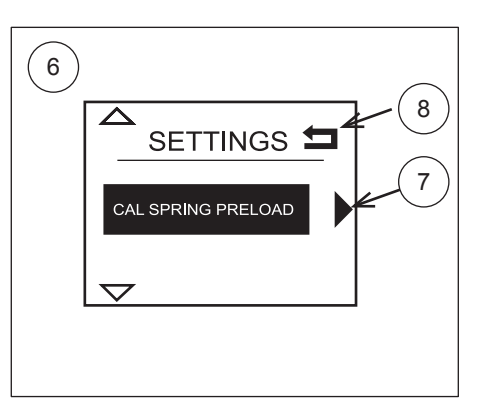

Ohlins products are subject to continuous improvement and development, therefore, although these instructions include the most up-to-date information available at the time of printing, minor updates may occur.

© Öhlins Racing AB. All rights reserved. Any reprinting or unauthorized use without the written permission of Öhlins Racing AB is prohibited. To find the latest information contact an Öhlins distributor. Please contact Öhlins if you have any questions regarding the contents in this document.

S-194 27 Upplands Väsby, Sweden

Part no. MI\_35007-01\_1 Issued 2015-06-02

Phone +46 8 590 025 00

fax +46 8 590 025 80

Öhlins Racing AB

Box 722

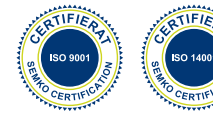

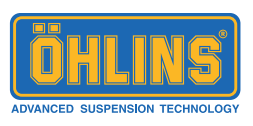

# www.ohlins.com